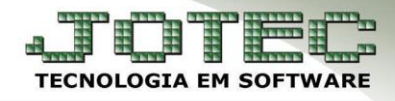

## STATUS DO PEDIDO FMATAPDST

*Explicação:* O status do pedido está localizado na tela de Mais Dados e Menos Dados do pedido no módulo Faturamento. É com esse Status que é definido a situação do pedido de venda.

## • Status do pedido

> Para acessar o status, acesse: *Faturamento* > *Arquivo* > *Pedido*:

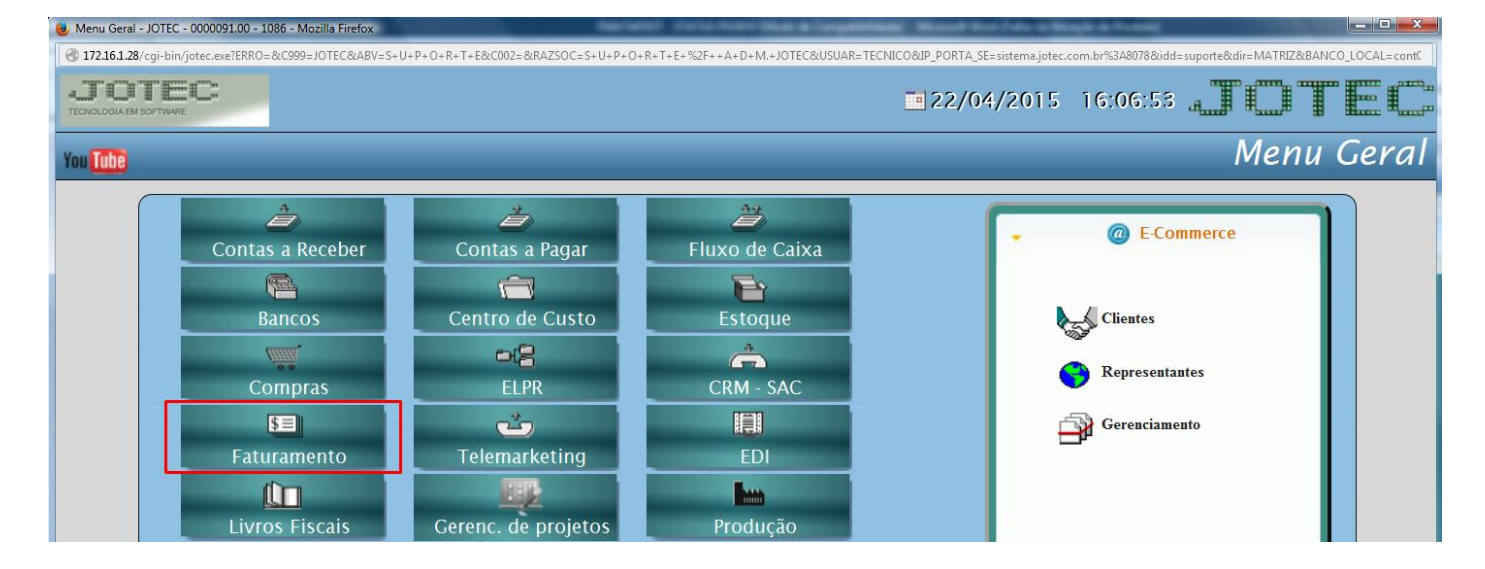

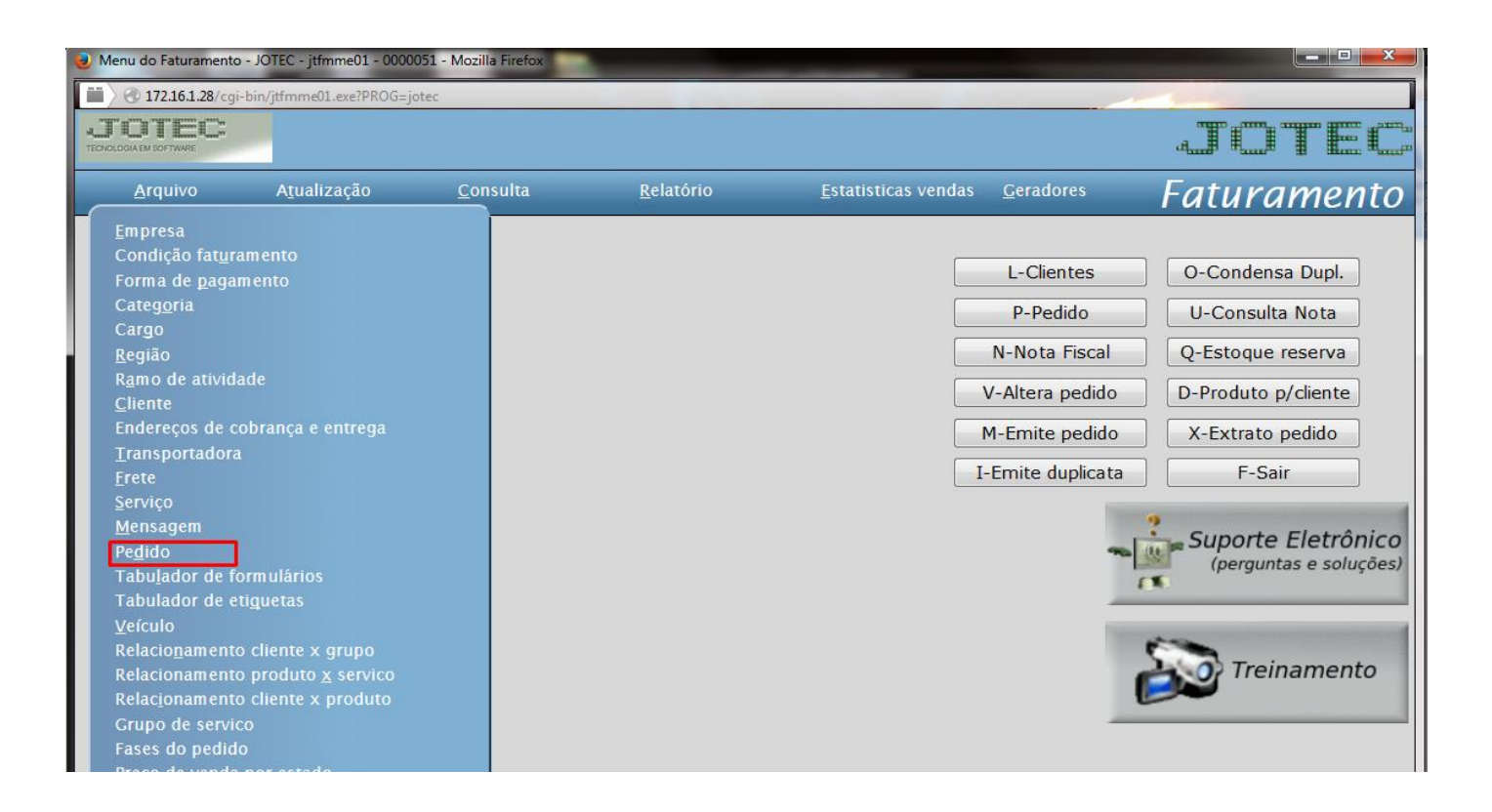

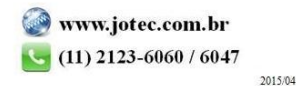

Suporte Eletrônico

> Na tela que será aberta existira um campo para se definir o status do pedido de venda.

| 2 Cadastro de pedidos - JOTEC - jtfmue04_39 - Mozilla Firefox                                                                                                    |       |
|----------------------------------------------------------------------------------------------------|-------|
| 172.16.1.28/cgi-bin/jtfmue04.exe                                                                                                    |       |
| S-Servicos   C-Cálculo   W-Dados do cliente   Y-Atualiza cliente  Q-Impressão   E-Cópia de rezistro   J-Surere cliente  <br>  T-Emissão de nota fisca   Z-Impressão zráfica   M-Mensagem   Q-Emissão de boleto laser   Anexos  <br>Mais dados | ***** |
| Nr. 0002761 01 CLIENTE NUMERO 1 X-Gera Nota Fiscal Eletrônica                                                                                                    |       |
| Data 01/04/2015 Data de entrega 01/04/2015 Status 1 A Atender 🔽 Último pedido 0002761                                                                                                    |       |

1. A atender: Pedido em aberto permite alterar as informações inseridas. Este é o único status que é possível iniciar a emissão da Nota Fiscal Eletrônica; *Obs.: Este status reservará os produtos no "Estoque Reserva" de acordo com a quantidade solicitada pelo cliente.* 

| Cadastro de pe | didos - JOTEC - j                   | jtfmue04_39 - Mc                                      | zilla Firefox                                |                                            |                                                            |                                            | -         |                         |        |  |
|----------------|-------------------------------------|-------------------------------------------------------|----------------------------------------------|--------------------------------------------|------------------------------------------------------------|--------------------------------------------|-----------|-------------------------|--------|--|
| 172.16.1       |                                     | ue04.exe                                              |                                              |                                            |                                                            |                                            |           |                         |        |  |
|                | <u>S-Serviç</u><br>  <u>T-Emiss</u> | <u>os   C-Cálculo   W-D</u><br>šo de nota físcal   Z- | <u>ados do cliente</u>  <br>Impressão gráfic | Y-Atualiza cliente  Q<br>  M-Mensagem   Q- | Impressão   <u>E-Cópia de r</u><br>Emissão de boleto laser | ezistro   <u>J-Sugere</u><br><u>Anexos</u> | e cliente | Mais dados              |        |  |
| Nr.            | 0002761 0                           | l Cliente                                             | 000001                                       | CLIENTE NUME                               | IRO 1                                                      | _                                          | (         | X-Gera Nota Fiscal Elet | rônica |  |
| Data           | 01/04/2015                          | Data de entre                                         | a 01/04/2015                                 | Status                                     | 2 Atendido                                                 | -                                          | ť         | Itimo pedido 0002761    |        |  |

2. Atendido: Pedido atendido sem emissão de Nota Fiscal. Pedido foi validado com sucesso (já possui número de Nota Fiscal reservada), porém ainda não foi transmitido à SEFAZ (Secretaria da Fazenda). Os produtos sairão do estoque (saída para venda), serão geradas as duplicatas e lançamentos nos Livros Fiscais da empresa, mas por haver ocorrência o mesmo não será transmitido à SEFAZ, desta forma o usuário ira excluir a movimentação, corrigira a ocorrência e emitira a NFe;

**Atendido:** Pedido foi validado com sucesso, possui número de Nota Fiscal e foi transmitido na SEFAZ (Secretaria da Fazenda). Os produtos sairão do estoque (saída para venda), serão geradas as duplicatas e lançamentos nos Livros Fiscais da empresa;

| 🥑 Cadastro de pedidos - JOTEC - jtfmue04_39 - Mozilla Firefox                                                                                                    |   |
|----------------------------------------------------------------------------------------------------|---|
| 172.16.1.28/cgi-bin/jtfmue04.exe                                                                                                    |   |
| Image: Services   C-Cálcule   W-Dados do cliente   Y-Atualiza cliente   Q-Impressão   E-Cópia de rezistro   I-Suzere cliente     Mais dados       S-Services   C-Cálcule   W-Dados do cliente   Y-Atualiza cliente   Q-Impressão   E-Cópia de rezistro   I-Suzere cliente     Mais dados       T-Emissão de nota fiscal   Z-Impressão gráfical   M-Mensarem   Q-Emissão de boleto laser   Anexos     Mais dados | * |
| Nr. 0002761 01 Cliente 000001 CLIENTE NUMERO 1 X-Gera Nota Fiscal Eletrônica                                                                                                    |   |
| Data 01/04/2015 Data de entrega 01/04/2015 Status 3 NF cancelada 💌 Último pedido 0002761                                                                                                    |   |

3. NF Cancelada: Este status significará que a Nota Fiscal foi cancelada junto à SEFAZ (Secretaria da Fazenda), através da rotina de "Cancelamento e exclusão de Notas Fiscais". Este pedido não poderá ser reutilizado e não poderá ser alterado seu status, os produtos voltarão ao estoque e estará nos registros para consultas futuras;

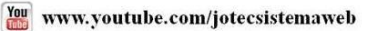

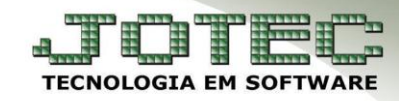

## Faturamento

Suporte Eletrônico

| Cadastro de pedidos - JOTEC - jtfmue04_39 - Mozilla Firefox                                                                                                    |                                        |
|----------------------------------------------------------------------------------------------------|----------------------------------------|
| S-Servicos   C-Cálculo   W-Dados do cliente   Y-Atnaliza cliente   O-Impressão   E-Cópia de registro   I-Sugere cliente   Mais dados<br>  T-Emissão de nota fiscal   Z-Impressão gráfica   M-Mensagem   O-Emissão de boleto laser   Anexos | ************************************** |
| Nr. 0002761 01 Cliente 0000001 CLIENTE NUMERO 1 X-Gera Nota Fiscal Eletrônica   Data 01/04/2015 Data de entrega 01/04/2015 Status 4 Erro no pedido Último pedido 0002761                                                                   |                                        |

4. Erro no pedido: O pedido atribuirá este status quando houver uma crítica de pedido (definido nas Condições de Faturamento). Pode ocorrer quando o cliente possuir duplicatas vencidas, limite de crédito ultrapassado, etc. Um aviso ao final da tela informará o motivo do pedido assumir este status.

| Cadastro de pedidos - JOTEC - jtfmue04_39 - Mozilla Firefox                                                                                                    |     |
|----------------------------------------------------------------------------------------------------|-----|
| 172.16.1.28/cgi-bin/jtfmue04.exe                                                                                                    |     |
| Image: Servicos   C-Cálculo   W-Dados do cliente   Y-Atualiza cliente   O-Impressão   E-Cópia de rezistro   J-Suzere cliente   Mais dados     I T-Emissão de nota fiscal   Z-Impressão gráfica   M-Mensazem   O-Emissão de boleto laser   Anexos | *   |
| Nr. 0002761 01 Cliente 000001 CLIENTE NUMERO 1 X-Gera Nota Fiscal Eletrôn                                                                                                    | ica |
| Data 01/04/2015 Data de entrega 01/04/2015 Status 5 Orçamento 💌 Último pedido 0002761                                                                                                    |     |

5. Orçamento: Este status poderá ser usado para empresas que não cadastrarão todos os dados de seus possíveis clientes, desta forma ele cadastra a empresa ou usuário, marca a flag de orçamento e gera um orçamento. O cliente que possuir cadastro completo no sistema, não necessitara de FLAG informando que trata-se de orçamento, o usuário definira manualmente no próprio pedido. Possibilita alterações quando o pedido estiver com o status "orçamento".

| Cadastro de pedidos - JOTEC - jtfmue04_39 - Mozilla Firefox                                                                                                    |   |
|----------------------------------------------------------------------------------------------------|---|
| 🗮 🔪 🕄 172.16.1.28/cgi-bin/jtfmue04.exe                                                                                                    |   |
| Image: Serviços   C-Câlculo   W-Dados do cliente   Y-Atualiza cliente   O-Impressão   E-Cópia de rezistro   J-Suzere cliente     Mais dados       E-Emissão de nota fiscal   Z-Impressão gráfica     M-Mensarem   O-Emissão de boleto laser   Anexos     Mais dados | * |
| Nr. 0002761 01 Cliente 000001 CLIENTE NUMERO 1 X-Gera Nota Fiscal Eletrônica                                                                                                    |   |
| Data 01/04/2015 Data de entrega 01/04/2015 Status 6 Bloqueado 💌 Último pedido 0002761                                                                                                    |   |

6. Bloqueado: Pode ser definido este status manualmente ou quando o pedido não possuir valores, ou seja, os produtos não estão com valor unitário preenchido.

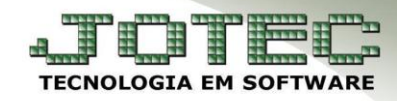

## Faturamento

Suporte Eletrônico

| 2 Cadastro de pedidos - JOTEC - jtfmue04_39 - Mozilla Firefox                                                                                                    |   |
|----------------------------------------------------------------------------------------------------|---|
| 172.16.1.28/cgi-bin/jtfmue04.exe                                                                                                    |   |
| Image: Services   C-Cálcule   W-Dados do cliente   Y-Atualiza cliente  Q-Impressão   E-Cópia de registro   I-Suzere cliente     Mais dados       T-Emissão de nota fiscal   Z-Impressão gráfica   M-Mensazem   O-Emissão de boleto laser   Anexos     Mais dados | * |
| Nr. 0002761 01 Cliente 000001 CLIENTE NUMERO 1 X-Gera Nota Fiscal Eletrônica                                                                                                    |   |
| Data 01/04/2015 Data de entrega 01/04/2015 Status 7 Cancelado 🔹 Último pedido 0002761                                                                                                    |   |

7. Cancelado: Este status é definido manualmente com o objetivo de cancelar um pedido sem que seja excluído, mantendo seu histórico para consulta. O status poderá ser modificado futuramente.

| 3 172.16.1 |                                          | fmue04.exe                                                          | _                                                                      |                                                                                                    |                                                            |   |
|------------|------------------------------------------|---------------------------------------------------------------------|------------------------------------------------------------------------|----------------------------------------------------------------------------------------------------|------------------------------------------------------------|---|
|            |                                          |                                                                     |                                                                        | D 🗛 🗘 🖓 🖬 🕐 🛈 t                                                                                                    |                                                            | 2 |
|            | <u>S-S</u> 6<br>  <u>T-E</u> r           | <u>rviços   C-Cálculo  </u><br>uissão de nota físcal                | <u>W-Dados do cliente</u><br>Z-Impressão gráfic                        | <u>Y-Atualiza cliente  Q-Impressão   E-Cópia de registro   J-Sugere cli</u><br>ca   <u>M-Mensagem   O-Emissão de boleto laser   Anexos  </u>       | iente   <u>Mais dados</u>                                  |   |
| Nr.        | <u>S-Se</u><br>  <u>T-Er</u><br> 0002761 | r <u>viços   C-Cálculo  </u><br>iissão de nota fiscal<br>01 Cliente | <u>W-Dados do cliente</u>  <br>  <u>Z-Impressão gráfic</u><br>  000001 | Y-Atualiza cliente  Q-Impressão   E-Cópia de rezistro   J-Surere cli<br>ca   M-Mensarem   Q-Emissão de boleto laser   Anexos  <br>CLIENTE NUMERO 1 | iente   <u>Mais dados</u><br>X-Gera Nota Fiscal Eletrônica |   |

8. Crédito automático: Define os pedidos que terão crédito automático. No momento de gerar o arquivo de remessa bancária eletrônica (com os dados dos títulos a serem enviados aos clientes) pode-se definir uma opção que leia somente estes pedidos. Normalmente este procedimento é realizado quando o cliente já efetuou o pagamento e não receberá o boleto.

| Cadastro de pedidos - JOTEC - jtfmue04_39 - Mozilla Firefox                                                                                                    | and the subscription of       |   |
|----------------------------------------------------------------------------------------------------|-------------------------------|---|
| 172.16.1.28/cgi-bin/jtfmue04.exe                                                                                                    |                               |   |
| S-Serviços   C-Cálculo   W-Dados do cliente   Y-Atualiza cliente  Q-Impressão   E-Cópia de rezistro   J-Suzere cliente<br>  T-Emissão de nota físcal   Z-Impressão gráfica   M-Mensazem   Q-Emissão de boleto laser   Anexos | el Mais dados                 | * |
| Nr. 0002761 01 Cliente 000001 CLIENTE NUMERO 1                                                                                                    | X-Gera Nota Fiscal Eletrônica |   |
| Data 01/04/2015 Data de entrega 01/04/2015 Status 9 Em conferência 💌                                                                                                    | Último pedido 0002761         |   |

**9. Em conferência:** Este status indicará que algum dado do destinatário ou do emitente está incorreto ou faltante, informando ao final da tela, quais dados precisarão ser revisados para que seja possível a correta emissão da Nota Fiscal Eletrônica. *Obs.: Este status reservará os produtos no "Estoque Reserva" de acordo com a quantidade solicitada pelo cliente.* 

| <u>Importante:</u>                                                                                                    |                      |
|----------------------------------------------------------------------------------------------------|----------------------|
| Número do pedido do cliente: Todas as empresas têm a opção de controlar os pedidos de compra, com o seu número Desta forma ao realizar uma emissão de Nf-e, o cliente pode exigir o preenchimento do número de controle interno d de compra que alimentará o arquivo XML após emissão da Nota Fiscal Eletrônica. | de item.<br>o pedido |
| Nome do contato: Para definir o contato do cliente na qual foi realizada a venda. O JOTEC disponibiliza um campo o<br>"Nome do Contato", onde alimentará o arquivo XML após emissão da Nota Fiscal Eletrônica, facilitando a entrada d<br>no cliente.                                                            | de<br>e Nota         |

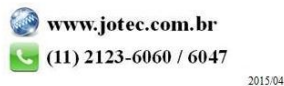